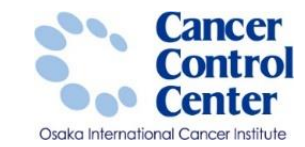

# 電子届出票(PDFファイル) の利用方法

大阪国際がんセンター がん対策センター 政策情報部

スライドに掲載している画像等に関しては 国立がん研究センター がん情報サービスより引用しています。 https://ganjoho.jp/public/index.html

全国がん登録実務者支援-大阪府がん登録-

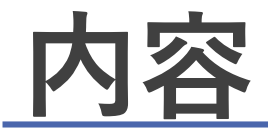

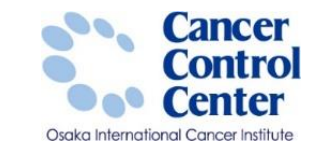

# ダウンロード方法 届出申出書と届出票の作成

#### **届出準備**

|                                             | _   | _                      |                  |                      |                                                                                                    |  |  |  |  |  |  |  |  |  |
|---------------------------------------------|-----|------------------------|------------------|----------------------|----------------------------------------------------------------------------------------------------|--|--|--|--|--|--|--|--|--|
| 発行日付                                        | _   |                        |                  |                      |                                                                                                    |  |  |  |  |  |  |  |  |  |
| 有効期間 2021年04月02                             | Β   |                        |                  |                      |                                                                                                    |  |  |  |  |  |  |  |  |  |
| <<チェックが完了していません>><br>左下の「確定」 ボタンを押してください    |     |                        |                  |                      |                                                                                                    |  |  |  |  |  |  |  |  |  |
| A LOS MIDES SUPPRINCE CREED.                |     |                        |                  |                      |                                                                                                    |  |  |  |  |  |  |  |  |  |
| <b>公园长/登结 尼山由山書</b>                         |     |                        |                  |                      |                                                                                                    |  |  |  |  |  |  |  |  |  |
| 王国/570豆球 周山中山香                              | 7   |                        | クすると)<br>一       | ヘカできるように<br>日本にし ヌキ・ | は日本                                                                                                    |  |  |  |  |  |  |  |  |  |
|                                             |     | Ι.                     | 目王               | 国かん豆                 | <b>\$\$\$\$\$\$\$\$</b>                                                                                                    |  |  |  |  |  |  |  |  |  |
| 選択してください                                    |     | ①病                     | 院等の名称            |                      | 大阪府地方独立行政法人 大阪府立病院機構 大阪国際がんセンター                                                                                                    |  |  |  |  |  |  |  |  |  |
| □ 届出票 □ CSVファイル添付                           |     | 2\$                    | 康禄番号             |                      | (全半角16文字)                                                                                                    |  |  |  |  |  |  |  |  |  |
|                                             |     | ①力                     | ナ氏名              |                      | ジ (全角カナ10文字) ジ (全角カナ10文字) ジ (会角カナ10文字) ジ (会角カナ10文) ジ (会角カナ10文字) ジ (会角カナ10文) ジ (会角カナ10文) ジ (会月カナ10文) ジ (会月カナ10文) ジ (会月カナ10文) ジ (会月カナ10文) ジ (会月カナ10文) ジ (会月カナ10文) ジ (会月カナ10文) ジ (会月カ) (会月) (会月) (会月) (会月) (会月) (会月) (会月) (会月 |  |  |  |  |  |  |  |  |  |
| リアイルの使い方                                    |     | <ol> <li>①氏</li> </ol> | 8                |                      | 氏 (全角10文字) 名 (全角10文字)                                                                                                    |  |  |  |  |  |  |  |  |  |
|                                             |     | াহ<br>কেন              | 9                |                      |                                                                                                    |  |  |  |  |  |  |  |  |  |
| 申出書に病院・届出担当者情報を入力してください<br>果に情報を入力してください    |     | (S/E                   | 479 D            | 新建白根港经               |                                                                                                    |  |  |  |  |  |  |  |  |  |
| 最大10件まで入力できます<br>家」ボタンを押して、PDFファイルを保存してください |     | Ð <b>B</b>             | 朝時住所             | 市区町村以下               | (Addato):                                                                                                    |  |  |  |  |  |  |  |  |  |
| CIVIDA                                      |     | -                      | ④創性              |                      | 1.右   2.左   3.両側   7.側性なし   9.不明                                                                                                    |  |  |  |  |  |  |  |  |  |
| 申出書に病院・編出担当者情報を入力してください<br>ファイルを添付してください    |     | 推精                     |                  | 大分類                  |                                                                                                    |  |  |  |  |  |  |  |  |  |
| 定」ボタンを押して、PDFファイルを保存してください                  |     | の種                     | 0 <b>0K968</b> 4 | 2 詳細分類               |                                                                                                    |  |  |  |  |  |  |  |  |  |
| and the second definition of                |     | 珮                      | ③病理診察            | 新相郷型・性状              |                                                                                                    |  |  |  |  |  |  |  |  |  |
| を入力してくたさい                                   | - 1 |                        | <b>◎診断施器</b>     | 2                    | 1. 自擁設診断 2. 他擁設診断                                                                                                    |  |  |  |  |  |  |  |  |  |
|                                             | - 1 |                        |                  |                      | 1. 自施設で初回治療をせず、他施設に紹介またはその後の経過不明                                                                                                    |  |  |  |  |  |  |  |  |  |
|                                             | -   |                        | ouna             |                      | 2.自族設で初回治療を開始                                                                                                    |  |  |  |  |  |  |  |  |  |
| -                                           | - 1 | 13                     | C ALARAGEA       |                      | - 4. 勉強設で初回治療を終了後に、自施設に受診                                                                                                    |  |  |  |  |  |  |  |  |  |
|                                             | -   | 前報                     |                  |                      | . その他                                                                                                    |  |  |  |  |  |  |  |  |  |
|                                             | =   |                        | 9 <b>5</b> 06    | 6                    | 1. 原発業の相機診         2. 転移薬の組織診         3. 細胞診                                                                                                    |  |  |  |  |  |  |  |  |  |
|                                             |     |                        | GMMED            |                      | 4部位特殊的豊美マーカー 5、臨床設立 6、臨床設計 9、不明                                                                                                    |  |  |  |  |  |  |  |  |  |
|                                             |     |                        | CADANICS         |                      |                                                                                                    |  |  |  |  |  |  |  |  |  |
|                                             |     |                        | ORREN            |                      | 4 創検発見 8.その他 9.不明                                                                                                    |  |  |  |  |  |  |  |  |  |
|                                             |     |                        | の速度度・            | 14.000               | 400.上皮内 410.限局 420.領域リンパ總転移 430.隣接機構没調                                                                                                    |  |  |  |  |  |  |  |  |  |
|                                             |     | 着行                     |                  |                      | 440. 遠隔転移         777. 該当せず         499. 不明           400. 上的中         410. 開発         430. 4944112/(2016)544         430. 8944888283                                                                                                    |  |  |  |  |  |  |  |  |  |
|                                             |     | ж                      | ◎進展度 ·           | 诸後病理学的               | □ 440. 連編転移 □ 660. 手術なし・術前治療後 □ 777. 該当せず □ 499. 不明                                                                                                    |  |  |  |  |  |  |  |  |  |
|                                             |     |                        |                  | 科的                   | 1.自施設で施行 2.自施設で施行なし 9.施行の有無不明                                                                                                    |  |  |  |  |  |  |  |  |  |
|                                             |     |                        | <u>n</u> 000     | 視下                   | 1. 自施設で施行 2. 自施設で施行なし 9. 施行の有無不明                                                                                                    |  |  |  |  |  |  |  |  |  |
| (金平角256文字                                   | 1   | 411                    | 治 @内             | 視鏡的                  | 🛄 1. 自施設で施行 🛄 2. 自施設で施行なし 🔛 9. 施行の有無不明                                                                                                    |  |  |  |  |  |  |  |  |  |
|                                             |     | 10                     | ** @#R           | 血的治療の範囲              | 1. 腫瘍遺残なし (4.腫瘍遺残あり)     6. 観血的治療なし (9. 不明)                                                                                                    |  |  |  |  |  |  |  |  |  |
| 確定                                          |     | 瘤療                     | ₹ <sup>080</sup> | 射線療法                 | 1. 自施設で施行 2. 自施設で施行なし 9. 施行の有無不明     1. 自施設で施行 2. 自施設で施行なし 9. 施行の有無不明                                                                                                    |  |  |  |  |  |  |  |  |  |
|                                             |     |                        | の<br>他<br>(18)   | 学療法                  | 1.自施設で施行 2.自施設で施行なし 9.施行の有無不明     3. 1. 自施設で施行 2. 自施設で施行なし 9. 施行の有無不明     3. 1. 自施設で施行 3. 1. 1. 1. 1. 1. 1. 1. 1. 1. 1. 1. 1. 1.                                                                                                    |  |  |  |  |  |  |  |  |  |
|                                             | וך  |                        | 治 (3内)           | 分泌療法                 |                                                                                                    |  |  |  |  |  |  |  |  |  |
|                                             |     | 0.00                   | 01               | o TENDAR             |                                                                                                    |  |  |  |  |  |  |  |  |  |
|                                             |     | Sn                     |                  |                      |                                                                                                    |  |  |  |  |  |  |  |  |  |
|                                             |     | 保考                     |                  |                      |                                                                                                    |  |  |  |  |  |  |  |  |  |
|                                             |     | - °                    |                  |                      |                                                                                                    |  |  |  |  |  |  |  |  |  |

届出種別を 届出種別 電子届出 ■届出版 1. 単2 2. 馬3

> 3. □ BCSVファ 1. 届出

初期化

病院・届出担当者情報 都運作業 病等等の名称 病防等の所在地 管理者氏名 届出担当者電話名 届出担当者電話 編出担当者不AX 届出担当者不AX 届出担当者不AX 届出担当者不AX 高出型子でんれ教 添付ファイル内教教

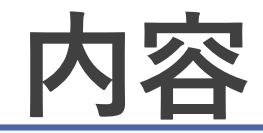

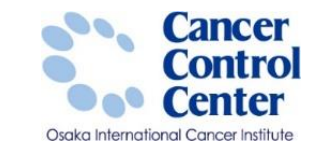

# ダウンロード方法 ■届出申出書と届出票の作成

#### **届出準備**

|                                               |                      |                   |           | 有効期限 2021年04月02日 |             |                |                |                                          |                                          |                                                                   |  |  |  |  |  |  |  |
|-----------------------------------------------|----------------------|-------------------|-----------|------------------|-------------|----------------|----------------|------------------------------------------|------------------------------------------|-------------------------------------------------------------------|--|--|--|--|--|--|--|
|                                               | <<9                  | エックが完了            | していません>>  |                  |             |                |                |                                          |                                          |                                                                   |  |  |  |  |  |  |  |
|                                               | 右下の                  | 「確定」ボタン           | /を押してください |                  |             |                |                |                                          |                                          |                                                                   |  |  |  |  |  |  |  |
|                                               |                      |                   |           |                  |             |                |                |                                          |                                          |                                                                   |  |  |  |  |  |  |  |
|                                               | 全国#                  | ぶん登録              | 届出由出書     |                  |             |                |                | カブきるように                                  |                                          | **                                                                |  |  |  |  |  |  |  |
|                                               | 王国人                  | /// <u></u>       | ладтрае   |                  |             | 1              |                | おん登録                                     | 여구 F                                     |                                                                   |  |  |  |  |  |  |  |
|                                               |                      |                   |           |                  | 17          | 3 3            | ᆂᄪ             | がん豆                                      | 欧水旧                                      | 田山赤①                                                              |  |  |  |  |  |  |  |
| 副出種別を選                                        | <b>沢してくださ</b>        | い                 |           |                  | <b>()</b> # | 院等             | の名称            |                                          | 大阪病                                      | 府 地方独立行政法人 大阪府立病院機構 大阪国際がんセンター                                    |  |  |  |  |  |  |  |
|                                               |                      |                   |           | 1.364+           | @\$         | 接段             | 番号             |                                          | (全半角16文字)                                |                                                                   |  |  |  |  |  |  |  |
| All LLS MLS 7                                 |                      |                   | 0.007747  | N9413            | <u>۵</u> 1  | )ナ氏            | 名              |                                          | 2                                        | (全角カナ10文字) メイ (全角カナ10文字)                                          |  |  |  |  |  |  |  |
| 8784                                          | - Cilianda Inc.      | +                 |           |                  | ⊕B          | 铝              | 8              |                                          |                                          | (全角10文字) 名 (全角10文字)                                               |  |  |  |  |  |  |  |
| 電子油面ノア                                        | 1 1001200            | 0                 |           |                  | (St         | <b>生別</b>      |                |                                          | 1.1                                      | . 男性 🛄 2. 女性                                                      |  |  |  |  |  |  |  |
| 居出版<br>1、届出申日                                 | 場に病院・展出              | 担当者情報を入力し         | てください     |                  | @4          | 生年月日           |                |                                          | 0.1                                      | 15版 [1.明] 2.大 [3.昭] 4.平 [5.令] 年 月 日                               |  |  |  |  |  |  |  |
| 2. 届出票は                                       | 情報を入力して              | ください              |           |                  |             | L BORN         | 415            | 都道府県選択                                   |                                          | <ul> <li>(全半角40文字)</li> </ul>                                     |  |  |  |  |  |  |  |
| 3. 「確定」                                       | ボタンを押して              | 、PDFファイルを保        | 碑してください   |                  | w.          | , which        | 市区町村以下         |                                          |                                          |                                                                   |  |  |  |  |  |  |  |
| ■CSVファイル                                      | 派付                   |                   | -         |                  |             | <b>⑧倒性</b>     |                |                                          | 1.4                                      | - 右 🛄 2.左 🛄 3.両側 🛄 7.側性なし 🛄 9.不明                                  |  |  |  |  |  |  |  |
| <ol> <li>1. 届出申日</li> <li>2. CSVファ</li> </ol> | A番に開閉・騒出<br>イルを承付して・ | 担当者情報を入力し<br>ください | てくだざい     |                  | 痛           |                |                | 大分類                                      | ·                                        |                                                                   |  |  |  |  |  |  |  |
| 3. 「確定」                                       | ボタンを押して              | 、PDFファイルを保        | 碑してください   |                  | 種           | 0.0            | N PERPISE      | 詳細分類                                     |                                          |                                                                   |  |  |  |  |  |  |  |
|                                               |                      |                   |           |                  | 頭           | <b>01</b>      | 和理診新           | 相機型・性状                                   |                                          | E                                                                 |  |  |  |  |  |  |  |
| 担当者情報を                                        | 入力してくれ               | ざい                |           |                  |             | et             | 術施設            |                                          | 1. 1                                     | - 自施設診断 🛄 2. 他施設診断                                                |  |  |  |  |  |  |  |
| 院等の名称                                         | 05#                  |                   |           |                  |             |                |                |                                          | 1.自施設で初回治療をせず、他施設に紹介またはその後の経過不明          |                                                                   |  |  |  |  |  |  |  |
| 28                                            |                      |                   |           |                  |             | ©/21/07/1022   |                |                                          | 🛄 2. 自施設で初回治療を開始                         |                                                                   |  |  |  |  |  |  |  |
|                                               |                      |                   |           |                  |             |                |                |                                          | 3. 他施設で初回治療を開始後に、自施設に受診して初回治療を継続         |                                                                   |  |  |  |  |  |  |  |
| 8                                             |                      |                   |           |                  | 診断          |                |                |                                          |                                          | - 恒確設で初回治療を終了後に、目施設に受診<br>その他                                     |  |  |  |  |  |  |  |
| 以番号                                           |                      |                   |           |                  | 情報          |                |                |                                          | - (19)88<br>- 原発業の相機診 2.転移業の組織診 3.細胞診    |                                                                   |  |  |  |  |  |  |  |
| -1177522                                      |                      |                   |           |                  |             | 日間新根拠          |                |                                          | - 4.部位特異的豊富マーカー 5.臨床検査 6.臨床診断 9.不明       |                                                                   |  |  |  |  |  |  |  |
| x                                             |                      |                   |           |                  |             | 9診断日           |                | 0.1                                      | 四股 4 平 5.令 年 月 日                         |                                                                   |  |  |  |  |  |  |  |
|                                               |                      |                   |           |                  |             | ◎発見経緯 ◎速風度・治療前 |                | 1.1                                      | がん検診・健康診断・人間ドックでの発見例 📃 3. 他疾患の経過観察中の偶然発見 |                                                                   |  |  |  |  |  |  |  |
| 行政                                            |                      |                   |           |                  |             |                |                | - 4.創検発見 . その他 . 9.不明                    |                                          |                                                                   |  |  |  |  |  |  |  |
| POTHIC                                        |                      |                   |           |                  | -           |                |                | - 400.上皮内 410.限局 420.領域リンパ総転移 430.隣接機器浸潤 |                                          |                                                                   |  |  |  |  |  |  |  |
|                                               |                      |                   |           |                  | 行           | $\vdash$       |                |                                          | 40                                       | 40、遺論転移 1777、読習です 499、不明<br>00、上記力 410、開局 420、領域リンパ語新教 430、開始開始運動 |  |  |  |  |  |  |  |
|                                               |                      |                   |           |                  | 786         | 01             | 北風度・谷          | 有後病理学的                                   | 44                                       | 40. 遠隔転移 (660.手術なし・術前治療後 777. 該当せず 499. 不明                        |  |  |  |  |  |  |  |
|                                               |                      |                   |           |                  |             |                | <b>8%</b> #    | (d)                                      | 1.1                                      | . 自施設で施行 [] 2. 自施設で施行なし [] 9. 施行の有無不明                             |  |  |  |  |  |  |  |
|                                               |                      |                   |           |                  |             | 1              | 日線視            | T                                        | 1.1                                      | - 自施設で施行 [] 2. 自施設で施行なし [] 9. 施行の有無不明                             |  |  |  |  |  |  |  |
|                                               |                      |                   |           | (全平角256文字)       |             | 約治             | <b>@内祝</b>     | 鏡的                                       | 1.1                                      | - 自施設で施行 🔄 2. 自施設で施行なし 🔄 9. 施行の有無不明                               |  |  |  |  |  |  |  |
|                                               | _                    |                   |           |                  | 初回          |                | 8 <b>48.</b> 0 | 的治療の範囲                                   | 1.1                                      | . 腫瘍遺残なし 🥅 4.腫瘍遺残あり 🔄 6. 観血的治療なし 🔄 9. 不明                          |  |  |  |  |  |  |  |
| 初期化                                           | 初期化 確定               |                   | 治         | -                | ②放射         | 線療法            | 1.1            | - 自施設で施行 - 2.自施設で施行なし - 9.施行の有無不明        |                                          |                                                                   |  |  |  |  |  |  |  |
| PRAL                                          |                      |                   |           | 0                | 创化学         | 療法             | 1.1            | - 自施設で施行 📃 2. 自施設で施行なし 📃 9. 施行の有無不明      |                                          |                                                                   |  |  |  |  |  |  |  |
|                                               |                      |                   |           |                  |             | 他治             | 圆内分            | 湯療法                                      | 1. 1                                     | - 自施設で施行 📃 2. 自施設で施行なし 📃 9. 施行の有無不明                               |  |  |  |  |  |  |  |
|                                               |                      |                   |           |                  |             |                | @その            | 他治療                                      | 1. 1                                     | - 自施設で施行 🛄 2. 自施設で施行なし 🔛 9. 施行の有無不明                               |  |  |  |  |  |  |  |
|                                               |                      |                   |           |                  | 37          | 亡日             |                |                                          | 0.1                                      | 2322 4 平 5.令 年 月 日                                                |  |  |  |  |  |  |  |
|                                               |                      |                   |           |                  |             |                |                |                                          |                                          |                                                                   |  |  |  |  |  |  |  |
|                                               |                      |                   |           |                  | <i>m</i> 1  |                |                |                                          |                                          |                                                                   |  |  |  |  |  |  |  |

発行日付

病院・届出 都道府県 # 病院等の所有 管理者氏名 展出担当者: 展出担当者1 展出担当者

属出担当者印 届出票件数

添付ファイ/ 添付ファイ/

コメント

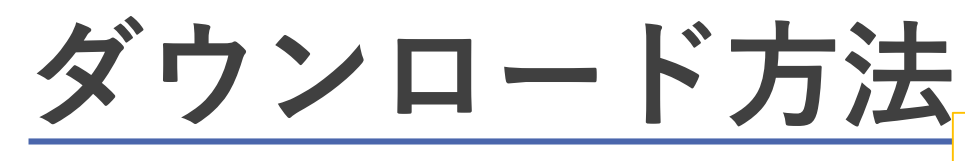

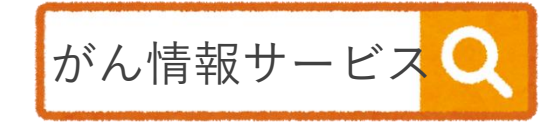

医療従事者向け>がん登録 >全国がん登録>病院・診療所向け情報 >全国がん登録への届出 >電子届出票ダウンロード

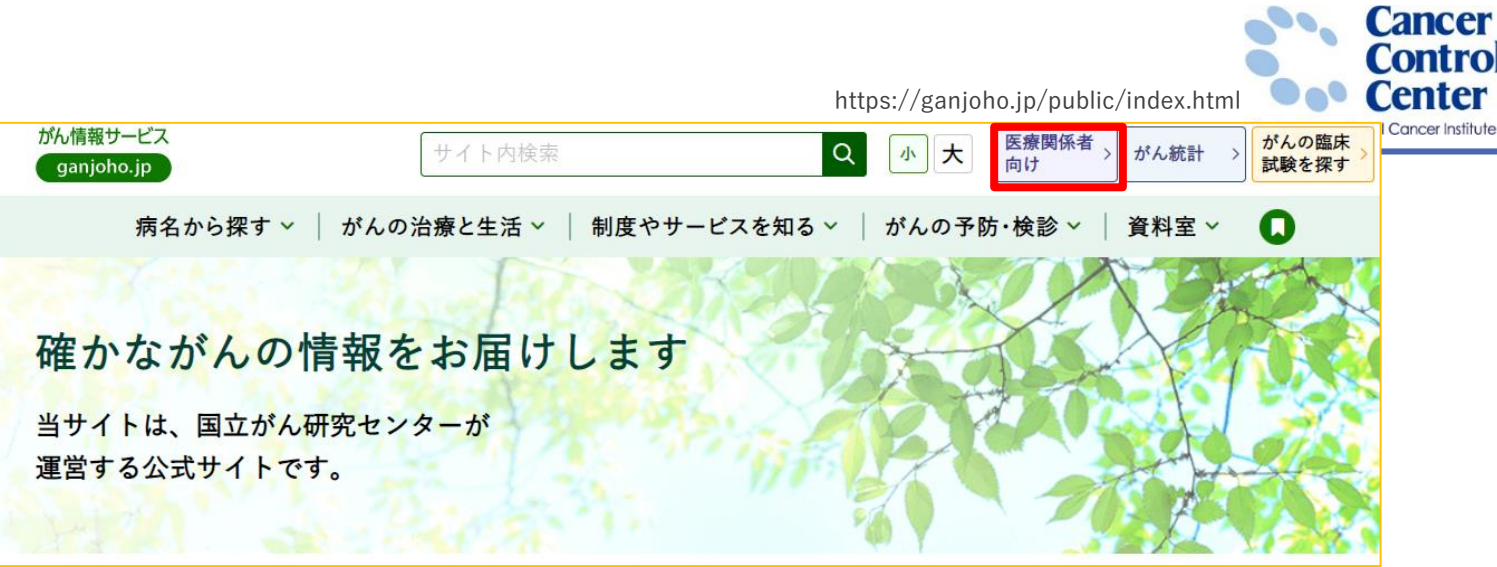

 電子届出ファイルを利用するためには、 Adobe Acrobat Reader DC が必要

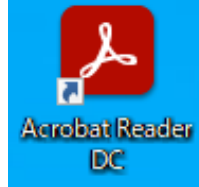

Adobe Acrobat Reader DCが、 インストールされていない場合は、 こちらからダウンロード(無料)してください。 HOME > がん対策情報 > がん登録 > 全国がん登録 > 病院・診療所向け情報 > 全国がん登録への届出 > 電子届出票ダウンロード

●全国がん登録への届出 電子届出票ダウンロード

サイトメンテナンスのお知らせ

毎週火曜日18時から18時30分までの間、サイトメンテナンスのため、電子届出票のダウンロードをご利用できない場合がございます。

全国がん登録電子届出ファイルの利用には、Adobe Acrobat(R) Reader(TM) が必要になります。全国が ん登録届出支援サイト及び電子届出ファイルは、以下の環境にて動作確認済みです。

・Adobe Acrobat 及び Adobe Acrobat Reader

<u>こちらからダウンロードしてください。</u>

#### 全国がん登録実務者支援-大阪府がん登録-

https://ganjoho.jp/med\_pro/cancer\_control/can\_reg/national/hospital/e-rep/enotification\_info.html 4

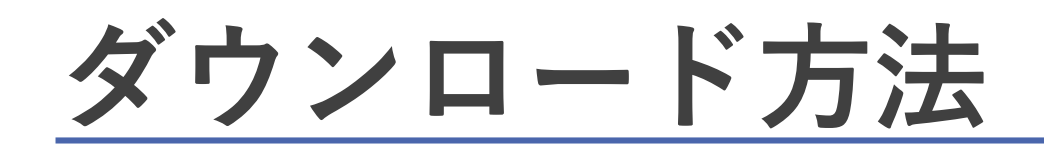

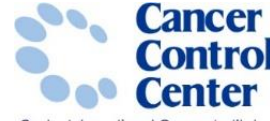

https://ganjoho.jp/med\_pro/cancer\_control/can\_reg/national/hospital/e-rep/enotification\_info.html Osaka International Cancer In

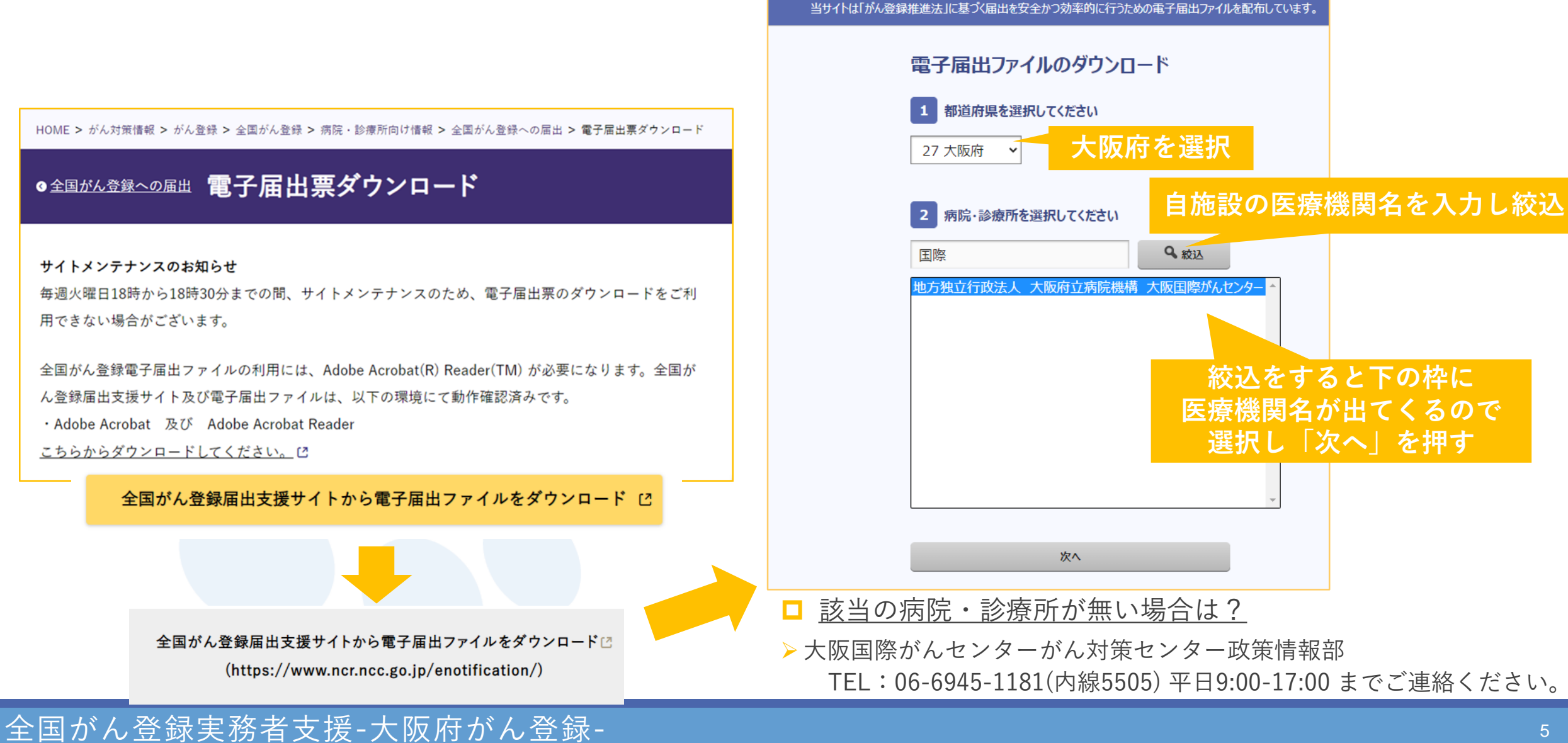

全国がん登録届出支援サイト

## ダウンロード方法

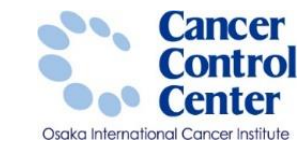

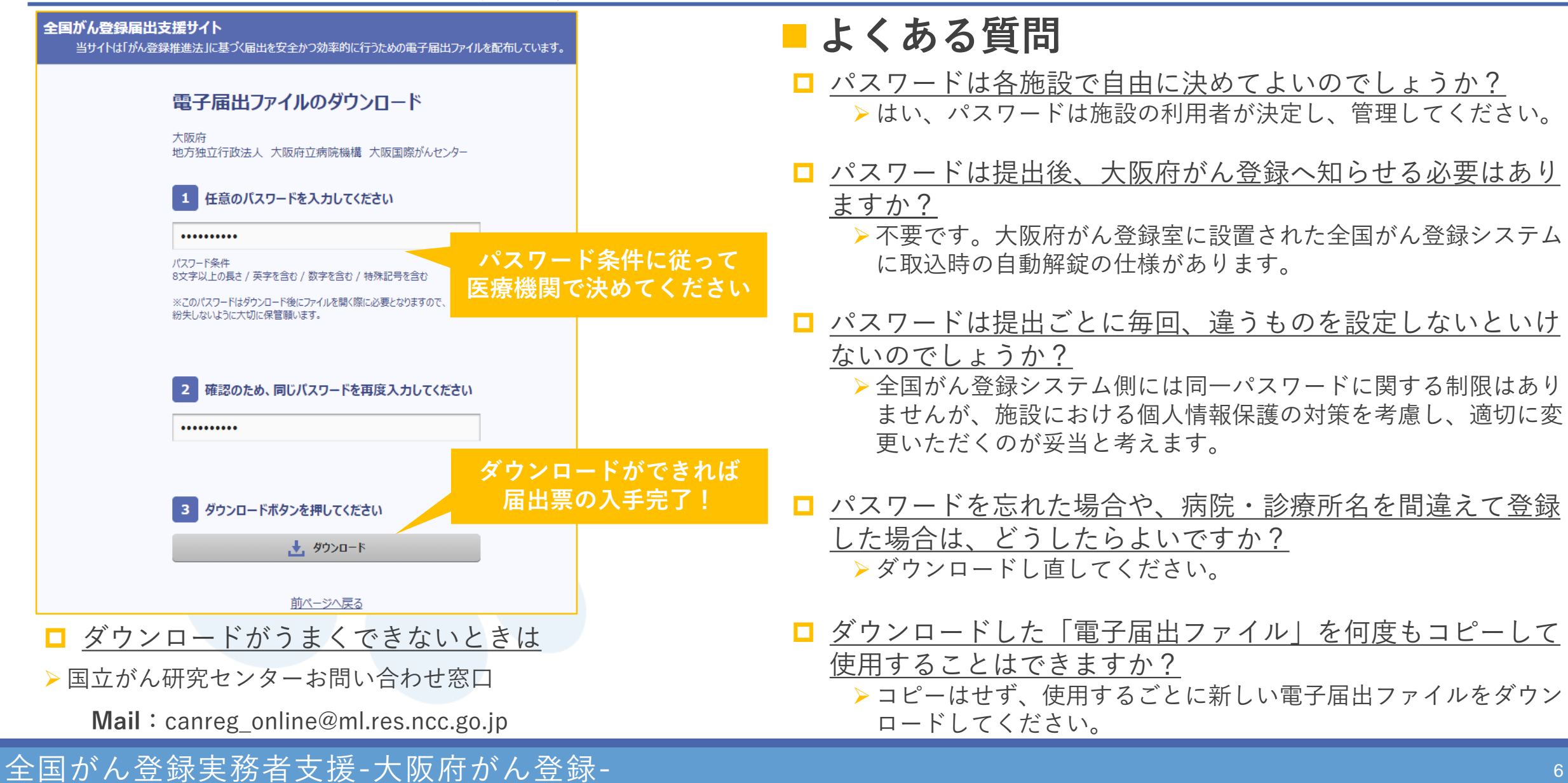

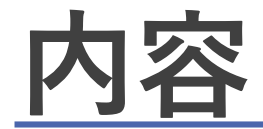

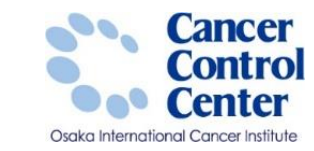

## ダウンロード方法

## | 届出申出書と届出票の作成

### **一**届出準備

|                          | 有効期限 2021年04月02日             |        |              |                        |                                                                                                    |  |  |  |  |  |  |  |
|--------------------------|------------------------------|--------|--------------|------------------------|----------------------------------------------------------------------------------------------------|--|--|--|--|--|--|--|
|                          | <<チェックが完了していません>>            |        |              |                        |                                                                                                    |  |  |  |  |  |  |  |
|                          | 右下の「確定」ボタンを押してください           |        |              |                        |                                                                                                    |  |  |  |  |  |  |  |
|                          |                              |        |              |                        |                                                                                                    |  |  |  |  |  |  |  |
|                          | 今回が1239 民山由山書                |        |              |                        |                                                                                                    |  |  |  |  |  |  |  |
|                          | 王国///// 豆球 周山甲山音             | 71     | y 73         | すると入力できるよう             |                                                                                                    |  |  |  |  |  |  |  |
|                          |                              | 1      | 4            | 全国かん豆                  | 球庙出祟①                                                                                                    |  |  |  |  |  |  |  |
| 尾水舗別を満                   | 択してください                      | ٢      | 病院等          | 事の名称                   | 大阪府地方独立行政法人 大阪府立病院機構 大阪国際がんセンター                                                                                        |  |  |  |  |  |  |  |
| MILLINE // C. AS         |                              |        |              |                        | (全半角16文字)                                                                                                    |  |  |  |  |  |  |  |
| All (COVID-9)            |                              | ٩      | カナ氏          | 58                     | シ         メイ         (全角カナ10文字)                                                                                        |  |  |  |  |  |  |  |
| @784-                    | マイルの使いた                      | ۲      | 氏名           |                        | 氏 (全角10文字) 名 (全角10文字)                                                                                                  |  |  |  |  |  |  |  |
| NE于/http://              | r 1 100 120 15               | ٢      | 性別           |                        | □ 1.男性 □ 2.女性                                                                                                    |  |  |  |  |  |  |  |
| ■届出駅<br>1.届出申            | 出書に病院・羅出担当者情報を入力してください       | ۲      | 生年月日         |                        | 0. 西暦 📋 1.明 📋 2.大 🛄 3.昭 🛄 4.平 🛄 5. 令 📃 年 🗾 月 📃 日                                                                       |  |  |  |  |  |  |  |
| 2. 届出票                   | に情報を入力してください<br>大10件まで入力できます | Ð      | 10 8935      | 都道府県選択                 | <ul> <li>(全半角40文字)</li> </ul>                                                                                          |  |  |  |  |  |  |  |
| 3. 1082                  | 」ボタンを押して、PDFファイルを保存してください    | Ľ      |              | 市区町村以下                 |                                                                                                    |  |  |  |  |  |  |  |
| CSVファイ<br>1 Rite         | し近付                          |        | 0            | 倒性                     | - 1.右 - 2.左 - 3.両側 - 7.側性なし - 9.不明                                                                                     |  |  |  |  |  |  |  |
| 2. CSV7                  | アイルを添付してください                 | 1      |              | 原發部位                   |                                                                                                    |  |  |  |  |  |  |  |
| 3. 198.8                 | 」がダンを押して、ドル・ファイルを操作してください    | 1      |              | 詳細分類                   |                                                                                                    |  |  |  |  |  |  |  |
| 虚隙,尾舟相从谢情如才              | 3.カレアください                    |        | <b>`</b> (0) | 病理診断 相機型・性状            |                                                                                                    |  |  |  |  |  |  |  |
| 新運府県 倉陰等の名称              |                              |        | 0            | 診断施設                   | 1. 自施設診断 2. 他施設診断                                                                                                    |  |  |  |  |  |  |  |
| 病院等の所在地                  |                              |        |              |                        | 1.自議設で初回治療をせず、他議設に紹介またはその後の経過不明                                                                                        |  |  |  |  |  |  |  |
| 管理者任务                    |                              |        |              | ALL AND TAX TO A       |                                                                                                    |  |  |  |  |  |  |  |
| 属出担当者氏名                  | 用用当者任 <b>久</b>               |        |              | ALCON DEBA             | 4.他擁設で初回治療を終了後に、自施設に受診                                                                                                 |  |  |  |  |  |  |  |
| 展出担当者電話番号                |                              | R 1    |              |                        | <ul> <li>まその他</li> </ul>                                                                                               |  |  |  |  |  |  |  |
| 届出担当者メールアドレス             |                              |        | i 🔐          | 診断細胞                   | 1.原発薬の相機診         2.転移薬の相機診         3.細胞診                                                                              |  |  |  |  |  |  |  |
| 属出担当者FAX                 |                              |        |              |                        | 4.部位特異的豊康マーカー     5.臨床検査     6.臨床診断     9.不明                                                                           |  |  |  |  |  |  |  |
| 届出票件数                    | 5                            |        | 01           | 診断日                    |                                                                                                    |  |  |  |  |  |  |  |
| 添付ファイル件数                 |                              |        | 61           | 発見経緯                   |                                                                                                    |  |  |  |  |  |  |  |
| 添付ファイル内件数                |                              |        | -            |                        | 400.上皮内 410.限局 420.価値リンパ胞転移 430.隣接機構浸潤                                                                                 |  |  |  |  |  |  |  |
|                          |                              | X      | 0            | 進風度・治療前                | - 440. 遠隔転移 🛄 777. 該当せず 🛄 499. 不明                                                                                      |  |  |  |  |  |  |  |
|                          |                              |        | t 👝          | 進展度・術後病理学的             | □ 400. 上皮内 □ 410.間局 □ 420.領域リンパ節転移 □ 430.隣接鍵部浸潤                                                                        |  |  |  |  |  |  |  |
| コメント                     |                              |        | -            |                        | □ 440. 遠隔転移 □ 660. 手術なし・術前治療後 □ 777. 該当せず □ 499. 不明                                                                    |  |  |  |  |  |  |  |
|                          |                              |        | U            | 8 00954509             |                                                                                                    |  |  |  |  |  |  |  |
|                          |                              |        |              | 1 回顧視下                 | 1.目摘取で施行 2.目摘取で施行なし 9.施行の有無不明                                                                                          |  |  |  |  |  |  |  |
| (空中用255次平)<br>(金中用255次平) |                              | *      | 1 増          |                        | 1. 日間設で開行 2. 日間設で開行なし 9. 開行の有限不明     1. 日間設で開行なし 9. 開行の有限不明     1. 日間設で開行 1. 日本市営業業社                                   |  |  |  |  |  |  |  |
|                          |                              | B<br>X |              | CONCERNING INFORMATION | 1. 個権通知なし 4. 個権通知のワ 0. 転回の対策なし 9. 不明     1. 自体的方体に 0.2. 自体的方体にた! 0. 体にの支援工程                                            |  |  |  |  |  |  |  |
| 4/1491C 982.2E           |                              |        | 1 7          |                        |                                                                                                    |  |  |  |  |  |  |  |
|                          |                              |        | 他            |                        | 1. 11 周辺で開行 2. 11 周辺で開行なし 9. 進行の有限不明     1. 点体的で体につ 2. 点体的で体につ 1. 点体的で体につ 1. 点体的で体につ 1. 点体的で体につ 1. 点体的で体につ 1. 点体につかめて明 |  |  |  |  |  |  |  |
|                          |                              |        |              | (C) TO DO DO           | ·································                                                                                      |  |  |  |  |  |  |  |
|                          |                              | 19     | 東亡日          | o consider             |                                                                                                    |  |  |  |  |  |  |  |
|                          |                              |        |              |                        |                                                                                                    |  |  |  |  |  |  |  |
|                          |                              |        |              |                        |                                                                                                    |  |  |  |  |  |  |  |

**建行日付** 

# 届出申出書と届出票の作成

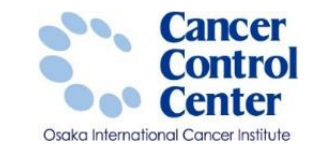

#### ■ダウンロードした電子届出票を開く方法

#### ※個人情報保護のため<u>インターネットにつながっていない</u>パソコンに 電子届出票を移動させてから作業を進めてください。

1. 電子届出票(PDFファイル)をダブルクリック

| 大阪国際がんセンタ          届出ファイル_2                                                                                         |                                                                                                    |
|----------------------------------------------------------------------------------------------------|----------------------------------------------------------------------------------------------------|
| 2. パスワード入力<br>/(スワード ×<br>「大阪国際がんセンター、届出ファイル」202102」は保護されています。文書を開くパス<br>ワードを入力してください。<br>「パスワードを入力」に」:<br>OK キャンセル | 全国がん登録編出支援サイト         受けしばけが人登録無温法に営うな風はを安全かう効準導に行ンめの凍子風はファイルを変化しています。         電子届出ファイルのダウンロード         八万円         11 日前の1スワードを入わしてください         パワード毎1         大文のになっした良く、美学を急の / 特殊記号を含む)         大文のになっしたのパスワードを入りますの。         メンロのなど、大文のによき見たりますのを、         メンロのなど、「大文ののようしましたりますの。         メンロのなど、「大文ののようしましたりますの。         メンロのなど、「大文ののようしましたりますの。         メンロのなど、「大文ののようしましたりますの。 |
| パスワード ×<br>「大阪国際がんセンター」届出ファイル_202102」は保護されています。文書を開くパス<br>ワードを入力してください。<br>パスワードを入力(E): *********<br>OK キャンセル       | <ul> <li>2 確認のため、同じパスワードを再成入力してください</li> <li>3 ダウンロードボタンを押してください         <ul> <li>通、タウンロード</li> <li>前パージへ戻る</li> </ul> </li> </ul>                                                                                                    |

# 届出申出書の作成

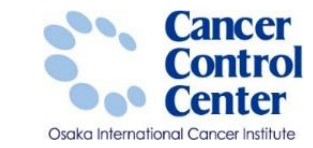

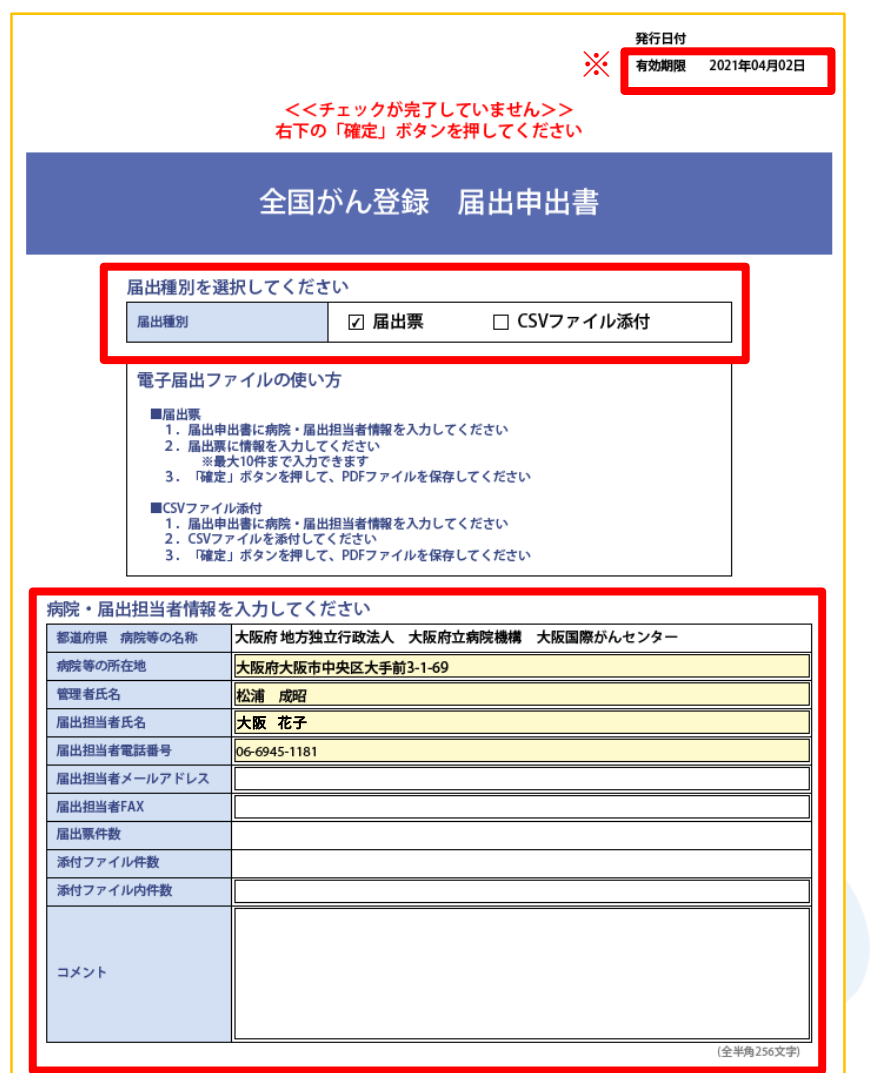

□必須項目※空白は不可となっております。

- 届出種別
  - > 電子届出票に直接入力の場合は「届出票」にチェック
  - Hos-CanR Liteなどの登録システムを利用している場合は 「CSVファイル添付」にチェック
- 病院等の所在地 ・管理者氏名
- 届出担当者氏名 届出担当者電話番号

#### □任意項目

- 届出担当者メールアドレス
- 届出担当者FAX
- 添付ファイル内件数 ・コメント

#### □※有効期限について

電子届出票には、ダウンロードしてから<u>60日</u>の 有効期限が設定されており期限を過ぎると編集が一切できなくなります。

確定

初期化

## 届出票の作成 電子届出票に直接入力を行う場合

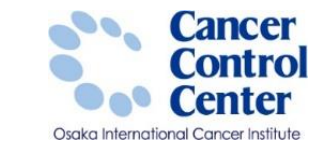

| Provodacy biology       Provodacy biology         0:MMR P       0         0:MMR P       0                                                    | (全井а162年)         (全角カナ102年)         (全角カナ102年)         (全角102年)         (全角102年)         (全角102年)         (全角102年)         (全月102年)         (全月102年)         (三日11日)         (三日11日)         (三日11日)         (三日11日)         (三日11日)         (三日11日)         (三日11日)         (三日11日)         (三日11日)         (三日11日)         (三日11日)         (三日11日)         (三日11日)         (三日11日)         (三日11日)         (三日11日)         (三日11日)         (三日11日)         (三日11 | る<br>②項目が<br>入力できるようになる | チェックすると入力できるようになります           ア         全国かん登録届出集()           ③病院等の名称         大阪府地方独立行政法人 大阪府立病院機構 大阪国際がん           ③方片氏名         2           ④カナ氏名         2           ④カナ氏名         2           ④カナ氏名         2           ④カナ氏名         2           ④カナ氏名         2           ●の大名         氏           ⑤性別         1.月世 [] 2.女性           ⑥生年月日         0.6月間 [] 1.明 [] 2.大 ] 3.昭 [] 4.平 [] 5.令 []           ⑦診野時倍折         都道府県選択           ⑦         一           ⑦         原発部位           ⑦         原発部位           ⑦         原発部位           ⑦         ●           ⑦         原発部位           ⑦         ●           ⑦         ●           ⑦         ●           ⑦         ●           ⑦         ●           ⑦         ●           ⑦         ●           ⑦         ●           ⑦         ●           ⑦         ●           ⑦         ●           ⑦         ●           ⑦         ●           ⑦         ●                                                                                                    | ・センター            全角カナ10文字)             全角10文字)             年             年             年             (全半角40文字)             (全半角40文字)             (全半角40文字)             (全半角40文字)             (全半角40文字)             (マークターク)             (マークターク)             (マーク)             (マーク)                 (マーク)             (マーク)             (マーク) <tr td=""></tr> |
|----------------------------------------------------------------------------------------------------|----------------------------------------------------------------------------------------------------|-------------------------|----------------------------------------------------------------------------------------------------|----------------------------------------------------------------------------------------------------|
|                                                                                                    |                                                                                                    |                         |                                                                                                    |                                                                                                    |
| ()     ()     ()     ()     ()     ()     ()     ()     ()     ()     ()     ()     ()     ()     ()     ()     ()     ()     ()     ()     ()     ()     ()     ()     ()     ()     ()     ()     ()     ()     ()     ()     ()     ()     ()     ()     ()     ()     ()     ()     ()     ()     ()     ()     ()     ()     ()     ()     ()     ()     ()     ()     ()     ()     ()     ()     ()     ()     ()     ()     ()     ()     ()     ()     ()     ()     ()     ()     ()     ()     ()     ()     ()     ()     ()     ()     ()     ()     ()     ()     ()     ()     ()     ()     ()     ()     ()     ()     ()     ()     ()     ()     ()     ()     ()     ()     ()     ()     ()     ()     ()     ()     ()     ()     ()     ()     ()     ()     ()     ()     ()     ()     ()     ()     ()     ()     ()     ()     ()     ()     ()     ()     ()     ()     ()     ()     () | 年月日<br>(全半角128文字)                                                                                                    |                         | 療     そ     日本区で加引し、日本区で加引し、日本区で加引し、日本区で加引して、日本区で加引して、日本区での「日本区で加引して、日本区で加引して、日本区での1       療     ⑦     ⑦     ⑦     ①     ①     ①     ①     ③     ③     ③     ④     ●     ●     ●     ●     ●     ●     ●     ●     ●     ●     ●     ●     ●     ●     ●     ●     ●     ●     ●     ●     ●     ●     ●     ●     ●     ●     ●     ●     ●     ●     ●     ●     ●     ●     ●     ●     ●     ●     ●     ●     ●     ●     ●     ●     ●     ●     ●     ●     ●     ●     ●     ●     ●     ●     ●     ●     ●     ●     ●     ●     ●     ●     ●     ●     ●     ●     ●     ●     ●     ●     ●     ●     ●     ●     ●     ●     ●     ●     ●     ●     ●     ●     ●     ●     ●     ●     ●     < | (全半角128文字)                                                                                                    |

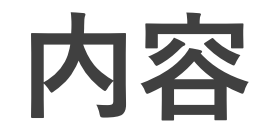

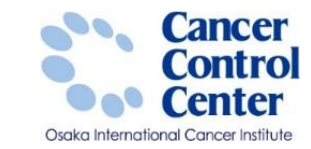

# - ダウンロード方法 ■届出申出書と届出票の作成

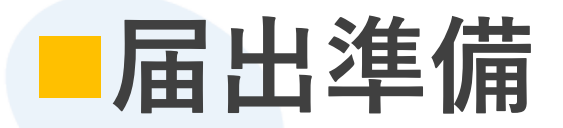

|                    |                       |                                          |              | 有効期限 2021年04月02 | 8      |          |                       |                  |                   |                                  |               |                |                  |                  |               |                      |                     |             |                |
|--------------------|-----------------------|------------------------------------------|--------------|-----------------|--------|----------|-----------------------|------------------|-------------------|----------------------------------|---------------|----------------|------------------|------------------|---------------|----------------------|---------------------|-------------|----------------|
|                    | <<₹                   | エックが完了                                   | していません>>     |                 |        |          |                       |                  |                   |                                  |               |                |                  |                  |               |                      |                     |             |                |
|                    | 右下の                   | 「確定」ボタ:                                  | ンを押してください    |                 | _      |          |                       |                  |                   |                                  |               |                |                  |                  |               |                      |                     |             |                |
|                    |                       |                                          |              |                 | -      |          |                       |                  |                   |                                  |               |                |                  |                  |               |                      |                     |             |                |
|                    | 全国た                   | いん登録                                     | 届出甲出書        |                 | 9      | Fェッ      | クする                   | ると入力でき           | るように              | こなります                            | -             | ~              |                  |                  |               |                      |                     |             |                |
|                    |                       |                                          |              |                 |        | 1        | 1                     | と国が              | ん登                | 録届出                              | 票(            | 1)             |                  |                  |               |                      |                     |             |                |
| 種別を選却              | Rしてくださ                | 5                                        |              |                 |        | ③病       | 院等の                   | 名称               |                   | 大阪府地方                            | 独立行           | 政法人            | 大阪府:             | 立病院機             | 構 大           | 版国際がんや               | ミンター                |             |                |
|                    |                       |                                          |              | <b>0</b> #      | 療経番    | 博        |                       | (全半角16文字)        |                   |                                  |               |                |                  |                  |               |                      |                     |             |                |
| Criston I          |                       |                                          |              | 101013          |        | ①カ       | ナ氏名                   |                  |                   | 2                                |               |                | (全角              | カナ10文寸           | ドメイ           |                      |                     | (£\$        | りカナ10文字)       |
| 子届出ファ              | イルの使い                 | fi                                       |              |                 |        | €£       | 氏名                    |                  |                   | 氏                                |               |                | (全角              | 10文字)            | 名             |                      |                     | (全 <b>f</b> | <b>9</b> 10文字) |
| 152.H-150.         |                       | -                                        |              |                 |        | ③性       | 対象別                   |                  |                   | 1.男性 [                           | 2.\$          | (性             |                  |                  | -             |                      | 1                   |             |                |
| 1. 届出申出<br>2. 風水東に | 書に病院・届出<br>情報を入力して    | 担当者情報を入力<br>ください                         | してください       |                 |        | ®Æ       | 郑月日                   | -                | 10.000            | 0.20.00                          | 11.0          |                | с 🗌 3.           | PE 🛄 4.          | ¥ 🛄           | 5.99                 | *                   | ЦЛ          | <b>B</b>       |
| ※最大<br>3. D建学:     | 10件まで入力で              | さます<br>PDEファイルある                         | 開発してください     |                 |        | <b>Ø</b> | 前時住                   | 所<br>地元の         | TRANSC            |                                  | _             |                | _                |                  | _             |                      | _                   | (9          | :半角40文字)       |
| 00/77/04           | and a second contract | 1. 1. 1. 1. 1. 1. 1. 1. 1. 1. 1. 1. 1. 1 | and c creev. |                 |        |          | (CAL)                 | 1940.0           | 14144 F           |                                  |               |                |                  |                  |               |                      |                     |             |                |
| 1. 届出申出            | 書に病院・届出<br>イルを添けして、   | 担当者情報を入力                                 | してください       |                 |        | 推播       |                       | 大分割              | 8                 |                                  | 1             |                |                  |                  |               |                      | _                   |             | -              |
| 3. 「確定」            | ボタンを押して               | PDFファイルを                                 | 保存してください     |                 |        | の種       | @ <b>#</b> \$         | 発部位<br>第4個头      | 頻                 |                                  | -             | _              | _                | _                | _             |                      | _                   |             | -              |
|                    |                       |                                          |              |                 |        | 類        | 0 <b>M</b> 0          | 夏診療 相機型          | し・性状              |                                  |               |                |                  |                  |               |                      |                     |             |                |
| 当者情報を入力してください      |                       |                                          |              |                 |        | ◎診断施設    |                       |                  | 1. 自施設診断 2. 他施設診断 |                                  |               |                |                  |                  |               |                      | -                   |             |                |
| の名称                | 08#                   |                                          |              |                 |        |          |                       |                  |                   | 1. 自論設で初回治療をせず、他施設に紹介またはその後の経過不明 |               |                |                  |                  |               |                      |                     |             |                |
|                    |                       |                                          |              |                 |        |          | G 治水和(加)和<br>B5<br>Df |                  |                   | 2. 自施設で初回治療を開始                   |               |                |                  |                  |               |                      |                     |             |                |
|                    |                       |                                          |              |                 |        | 10       |                       |                  |                   | 3.他施設<br>4.他施設                   | で初回)<br>で初回う  | 日原で開発<br>治療を終う | 日来に、日<br>799年に、日 | 施設に受<br> 施設に受    | 197して<br>1995 | 初回治療を細               | HT.                 |             |                |
|                    |                       |                                          |              |                 |        | m        |                       |                  |                   | その他                              |               |                |                  |                  |               |                      |                     |             |                |
| 712                |                       |                                          |              |                 |        | 報        | 984                   | N ARMA           |                   | 1.原発業の                           | の相機           | 8              | 2                | 2.転移業の           | 相機診           | : 🗌 3. MB            | 18                  |             |                |
|                    |                       |                                          |              |                 |        |          | 0.000                 |                  |                   | 4.部位特别                           | 員的種1          | <b>ミ</b> マーカー  | - 🗆 5            | 5.臨床検査           | E             | 6.臨床                 | 診断                  | 9.不明        | )              |
|                    |                       |                                          |              |                 |        |          | 9節新日<br>9発見経緯         |                  |                   | 0.25.87                          | 4.7           | F 5.1          | 17 L             | *                |               |                      | 241.00              | 0.000       |                |
| t                  |                       |                                          |              |                 |        |          |                       |                  |                   | 4.割検発5                           | is - mai<br>R | 8.             | その他              | / C=/9896        |               | 3. 個級級の編<br>9. 不明    | 38 M 91-1           |             | 6              |
| 教                  |                       |                                          |              |                 |        |          | -                     | w.etc . 14.etcas |                   | 400. 上皮:                         | 内 [           | 410.開          | 局                | 420.             | 領域リ           | ンパ節転移[               | 430.                | 接機關浸潤       | 8              |
|                    |                       |                                          |              |                 |        | 進行       | 0.20                  | war - vitaras    |                   | 440. 通稿                          | 転移 [          | _ 777.諸        | 当せず              | 499.             | 不明            |                      |                     |             |                |
|                    |                       |                                          |              |                 |        | 朘        | 011                   | 風度・術俠病3          | 里学的               | 400.上贸                           | 内し            | 410.展          | 周<br>湖たしょ        | Second Secondary | 420.9         | 領域リンバ節 <br>  777 林尚社 | £48 [<br>≠ [        | 430. 開き     | 史麗郡没利<br>8     |
|                    |                       |                                          |              |                 |        |          |                       | <b>窗外科的</b>      |                   | 1.自施設7                           | で施行           | 2. @           | 施設で施             | 行なし              | <u> </u>      | ), 施行の有無?            | <u>י (</u><br>1987) | 1.4551-1-4  | <i>"</i>       |
|                    |                       |                                          |              |                 |        |          | 離                     | 日朝祝下             |                   | 1.自施設7                           | で施行           | 2. 自           | 施設で施             | 行なし              | 9             | 9. 施行の有無?            | 明                   |             |                |
| (金平角256次字)         |                       |                                          |              | P)              |        | 的治       | ③内视跳的                 |                  | ] 1. 自施設7         | で施行                              | 2. 🏦          | 施設で施           | 行なし              | 9                | 9. 施行の有無?     | F#19                 |                     |             |                |
|                    |                       |                                          |              |                 | 初回     | *        | ②観血的治療                | の範囲              | 🗌 1. 腫瘍違う         | 機なし                              | 4.應           | 廃遺残あ           | IJ               | 6                | 5. 観血的治療4     | ≱L                   | 🗌 9. 不明             |             |                |
| 初期化 確定             |                       |                                          | 治療           | +               | ②放射線療法 | ŧ        | ] 1. 自施設              | で施行              | 2. 自              | 施設で施                             | 行なし           | 9              | 9. 施行の有無?        | 阿                |               |                      |                     |             |                |
|                    |                       |                                          |              |                 |        |          | の他                    | ②化学療法            |                   | 1.自施設7                           | で施行           | 2. 自           | 施設で施             | 行なし              | 9             | 9. 施行の有無?            | 阿明                  |             |                |
|                    |                       |                                          |              |                 | 1      |          | 治療                    | 包内分泌療法           | ŧ                 | ] 1. 自施設?                        | で施行           | 2. 自           | 施設で施             | 行なし              | 9             | 9. 施行の有無?            | 明                   |             |                |
|                    |                       |                                          |              |                 |        |          | -                     | 図その他治療           | 1                 | 1. 自施設?                          | で施行           | 2. 自           | 施設で施             | 行なし              | 9             | 9. 施行の有無?            | 5493                |             |                |
|                    |                       |                                          |              |                 |        | 公死       | 亡日                    |                  |                   | 0.25.02                          | 4.7           | r 🗆 5.4        |                  | 年                | 月             |                      |                     |             |                |
|                    |                       |                                          |              |                 |        | -        |                       |                  |                   |                                  |               |                |                  |                  |               |                      |                     |             |                |

**建行日付** 

病院・届出担 都選府県 病院 虚暗等の所在が 管理者氏名 届出担当者氏? 展出担当者電話 展出担当者メー

> 展出相当者FA 届出票件数

添付ファイル件 添付ファイル内

コメント

#### 全国がん登録実務者支援-大阪府がん登録-

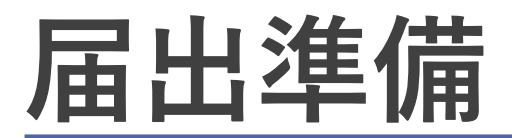

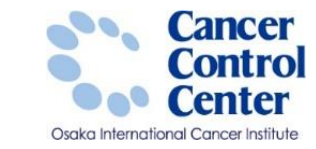

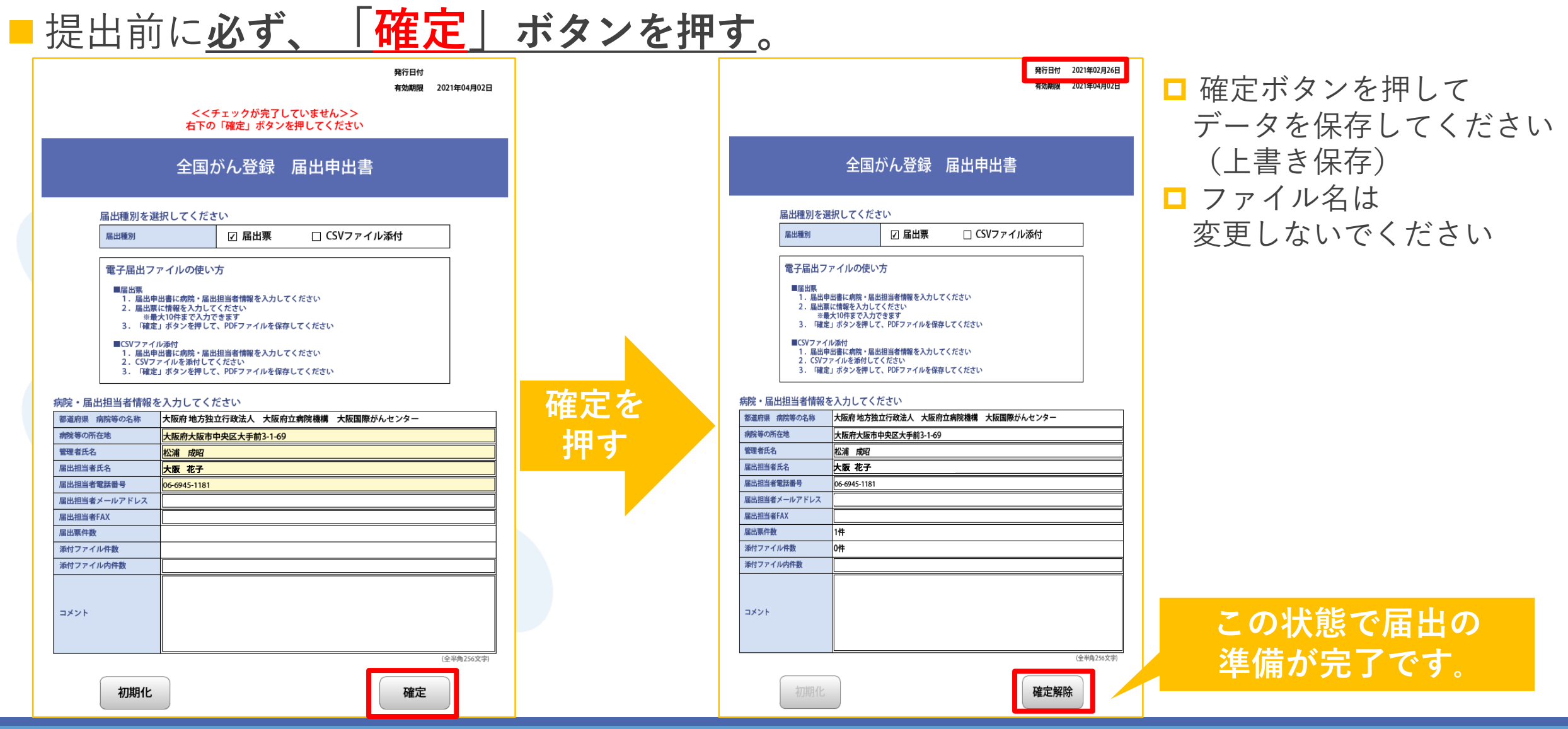

#### 全国がん登録実務者支援-大阪府がん登録-

## 届出準備

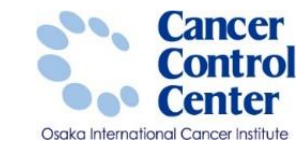

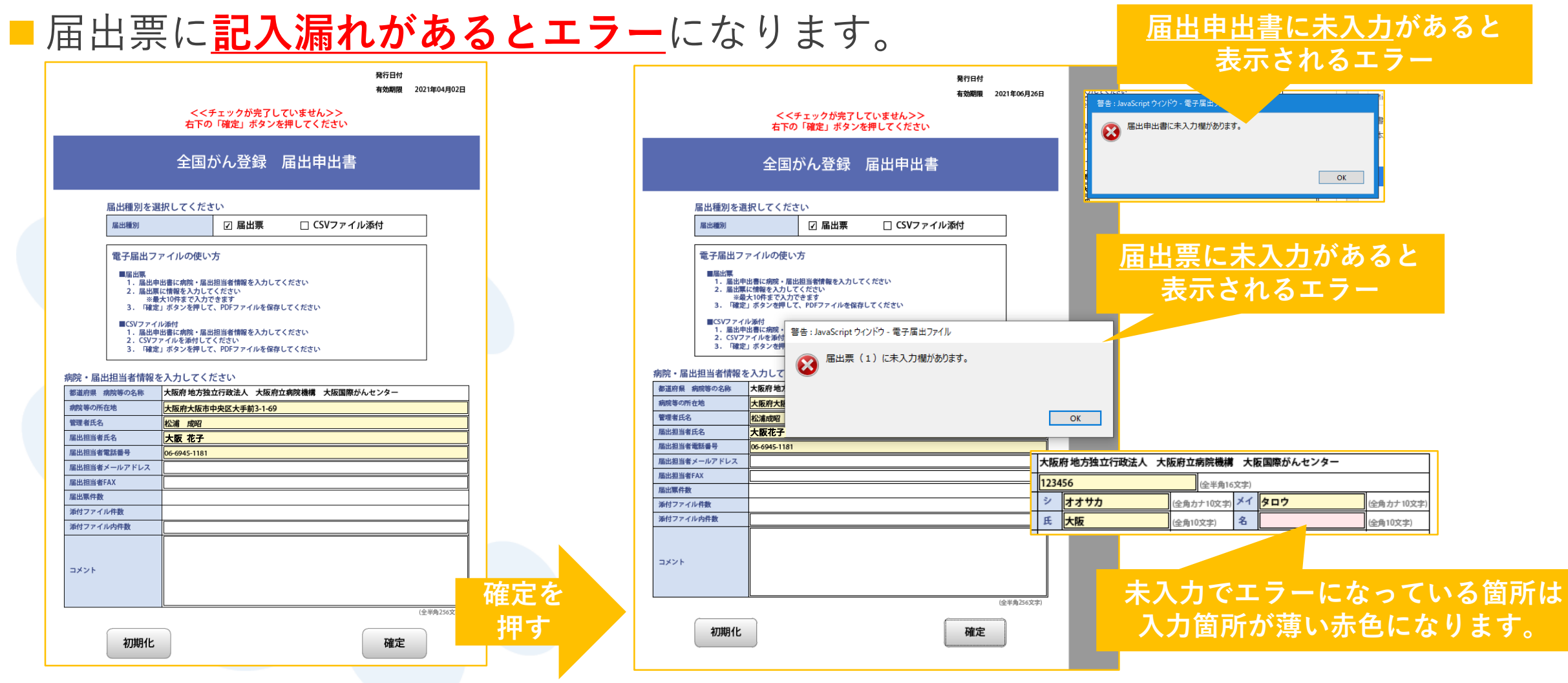

□<u>死亡日と備考欄以外は入力が必須</u>ですので空白がないよう入力してください。